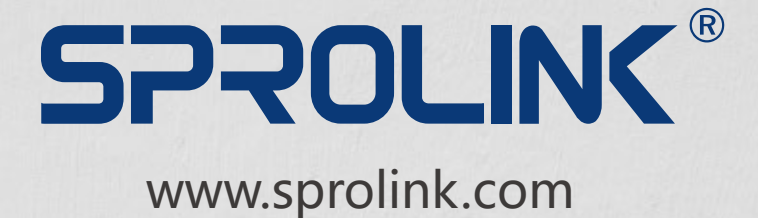

### MODULAR VIDEO WALL CONTROLLER 3D/4K PIXEL-TO-PIXEL LARGE SCALE SOLUTION

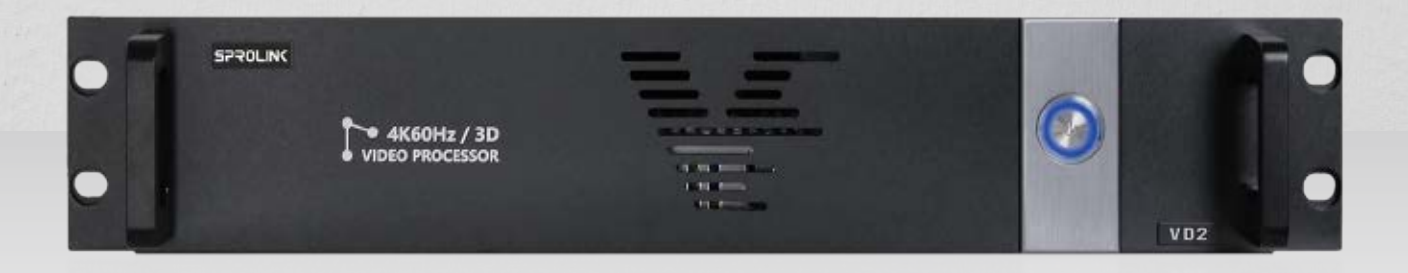

# **VD2** USER MANUAL

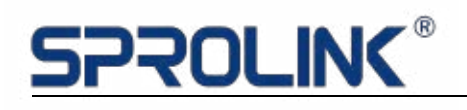

### Content

| 1. Pro | 1. Product Features2                       |  |  |
|--------|--------------------------------------------|--|--|
| 2. Pr  | oject Introduction3                        |  |  |
| 3. Ha  | rdware Overview3                           |  |  |
| 3.1    | Input Slots3                               |  |  |
| 3.2    | Output Slots and Expandable I/O Slots5     |  |  |
| 3.3    | Control Slots 7                            |  |  |
| 4. Op  | perations7                                 |  |  |
| 4.1    | Installing Multiview Controller Software7  |  |  |
| 4.2    | Connect the Device 7                       |  |  |
| 4.3    | Log in the Software8                       |  |  |
| 4.4    | Homepage9                                  |  |  |
| 4.5    | Main Function9                             |  |  |
| 4.6    | Setup Introduction9                        |  |  |
| 4.7    | Management Tools12                         |  |  |
| 4.8    | Project Operation 13                       |  |  |
| 4.8    | 3.1 Installation and Connection:           |  |  |
| 4.8    | 3.2 Connection 13                          |  |  |
| 4.8    | 3.3 IP address modify 14                   |  |  |
| 4.8    | 3.4 Output layout setting 15               |  |  |
| 4.8    | 3.5 EDID Input Setting16                   |  |  |
| 4.8    | 3.6 Three Ways for Layers Configuration 17 |  |  |
| 4.8    | 3.7 H.264 Preview Streaming 19             |  |  |

### **1. Product Features**

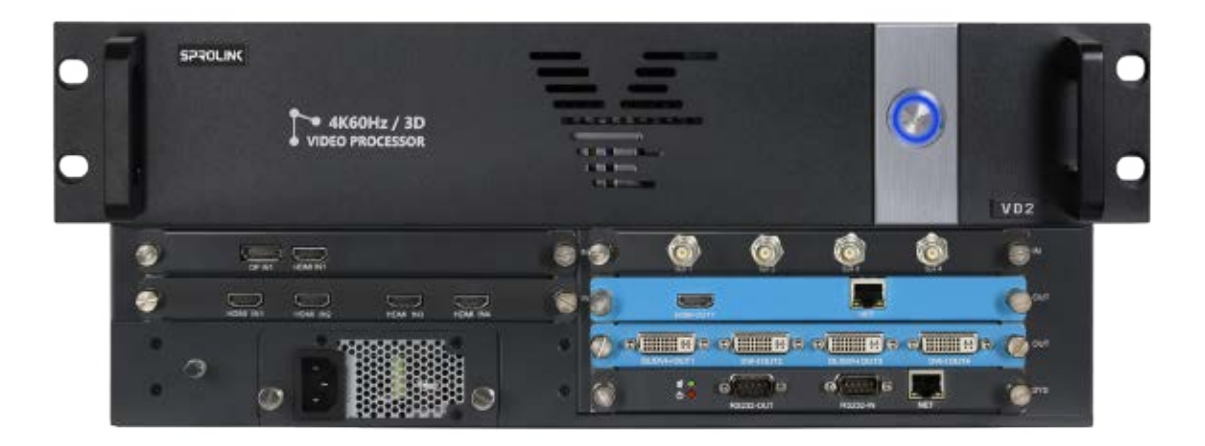

- Customize Output Resolution by Module
- EDID Management
- 3D Splicing and Switching
- Pixel-to-Pixel Splicing of Multi-channel 4K Inputs
- Visualization Software
- IPAD Control
- Projection Edge Blending
- Display up to 8 Layers by Single Port

### 2. Project Introduction

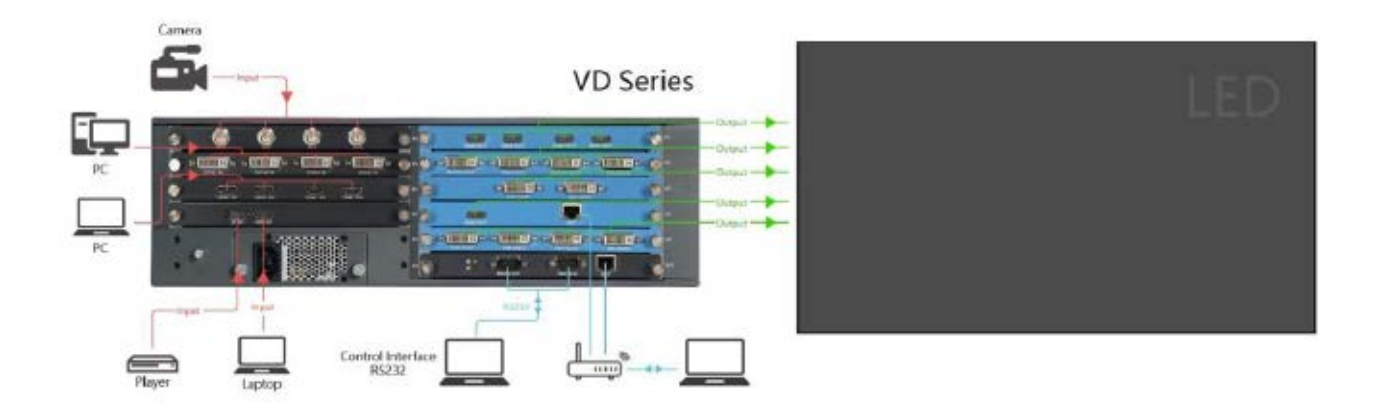

#### 3. Hardware Overview

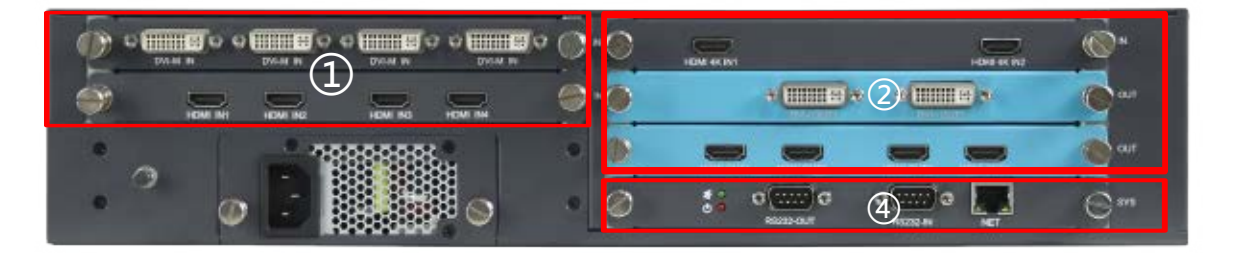

#### 3.1 Input Slots

VD2 provides 3 input option slots

Flexible configuration with any input module combination. With a wide range of options available including DVI-M, HDMI, Display port, VGA, DVI, Dual Link DVI, SDI, CVBS, HDBaseT, YPbPr/YCbCr, IP, Fiber, suitable for more application requirements.

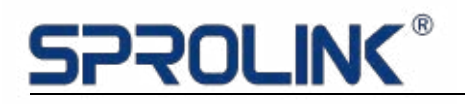

| VD SERIES Input Module Group |                           |                                                            |
|------------------------------|---------------------------|------------------------------------------------------------|
| Input                        | nput Quantity Description |                                                            |
|                              |                           | Support 2K input, compatible with HDMI/DVI/VGA/YPbPr/CVBS  |
|                              |                           | (With adapter)                                             |
|                              | Λ                         | Support max. 1920x1200@60fps                               |
| DVI-IVI                      | 4                         | Support customized input resolution in EDID management     |
|                              |                           | Support Input Crop and OSD                                 |
|                              |                           | Support auto adjust for analog signal                      |
|                              |                           | Support HDMI 1.3 / DVI 1.0 input, HDCP compatible          |
|                              | 4                         | VESA Standard. Support max.1920x1200@60fps                 |
| 001-0                        | 4                         | Support customized input resolution in EDID management     |
|                              |                           | Support Input Crop and OSD                                 |
|                              |                           | VGA-VESA Standard                                          |
|                              |                           | Support max.1920x1200@60fps                                |
| VGA                          | 4                         | Support customized input resolution in EDID management     |
|                              |                           | Support Input Crop and OSD                                 |
|                              |                           | Support auto adjust                                        |
|                              | 4                         | Support HDMI 1.3 / DVI 1.0 input, HDCP compatible          |
|                              |                           | VESA Standard. Support max.1920x1200@60fps                 |
| HDMI                         |                           | Support customized input resolution in EDID management     |
|                              |                           | Support Input Crop and OSD                                 |
|                              |                           | SMPTE Standard. Support 480i   576i   720P   1080i   1080P |
|                              | 4                         | SD-SDI   HD-SDI   3G-SDI Standard.                         |
| 601                          |                           | Support deinterlacing                                      |
| SDI                          |                           | Support Long-line automatic equalization(100m)             |
|                              |                           | Support Input Crop and OSD                                 |
|                              |                           | SMPTE Standard. Support 480i   576i                        |
| CVBS                         | 4                         | Support Input Crop and OSD                                 |
|                              |                           | Support HDMI 1.4b / HDMI 1.3 / DVI 1.0, HDCP compatible    |
| HDMI 4K                      | 2                         | Support 3840x2160@30fps in max                             |
|                              |                           | Support Input Hot Backup                                   |
| 4K@60fps                     | 2                         | Support DisplayPort 1.2 / HDMI 2.0, HDCP 2.2 compatible    |
| HDMI/DP                      | 3                         | Support 3840x2160@60fps in max                             |

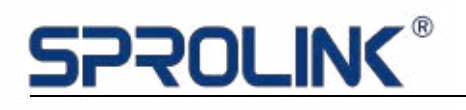

|           | 2   | Support webcams / Ethernet streaming within 2k resolution      |
|-----------|-----|----------------------------------------------------------------|
| IP        |     | Support H.264 & H.265 streaming from IP camera or other stream |
|           |     | Support HDBaseT signal within 2K resolution                    |
| HDBaseT   | 4   | Support 1920x1200@60fps in max                                 |
|           |     | Support Input Crop and OSD                                     |
| Duallink  |     | Support Dual-link DVI (24+1) and DP 1.1a                       |
|           | 2   | Support max. 3840x2160@30fps or 3840x1200@60fps                |
| DVI/DP    |     | Support Input Crop and OSD                                     |
|           | 2   | Support DP1.1, HDCP compatible                                 |
| DP1.1a 4K |     | Support 3840x2160@30fps in max                                 |
|           |     | Support UDPoseT and UDM 1.4                                    |
| HDBaseT+  | 2+2 |                                                                |
| HDMI 4K   |     | Support 3840x2160@30fps in max                                 |
|           |     | Support Input Crop and OSD                                     |
|           |     | Support 4 channel Fiber input, HDCP compatible                 |
|           | 4   | Support 10km transcend in single mode and 300m transcend in    |
|           |     | multi-mode                                                     |
| Fiber     |     | VESA Standard. Support max.1920x1200@60fps                     |
|           |     | Support customized input resolution in EDID management         |
|           |     | Support Input Crop and OSD                                     |
|           |     | SMPTE Standard. Support 480i   576i   720P   1080i   1080P     |

#### 3.2 Output Slots and Expandable I/O Slots

To meet varied projects, both input & output Module are compatible with flexible

I/O Slot, which offering more possibilities. The Slot config are different based on

model.

VD2 provides 2 output option slots

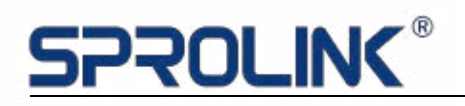

| VD SERIES Output Module Group |          |                                                               |  |
|-------------------------------|----------|---------------------------------------------------------------|--|
| Output                        | Quantity | Description                                                   |  |
|                               |          | Output format support SMPTE 720P 1080P                        |  |
|                               |          | Support max.1920x1200@60fps                                   |  |
|                               |          | Support customized output resolution (Bandwidth optimization) |  |
| DVI                           | 4        | Horizontal resolution maximum 3840 pixels                     |  |
|                               |          | Vertical resolution maximum 1920 pixels                       |  |
|                               |          | Support 8 layers configuration                                |  |
|                               |          | Compatible with VGA adaptor for analog signal                 |  |
|                               |          | Support HDMI1.3 / DVI 1.0                                     |  |
|                               |          | Support customized output resolution (Bandwidth optimization) |  |
| HDMI                          | 4        | Horizontal resolution maximum 3840 pixels                     |  |
|                               |          | Vertical resolution maximum 1920 pixels                       |  |
|                               |          | Support 8 layers configuration                                |  |
| Dual-Link                     | 2        | Support Dual-Link DVI                                         |  |
| DVI                           | 2        | Support 3840x2160@30fps or 3840x1200@60fps in max             |  |
|                               | 2        | Support HDMI 4K 1.4b / HDMI 1.3 / DVI 1.0                     |  |
| HDMI 4K                       |          | Support 3840x2160@30fps in max                                |  |
|                               | 4        | Support 4 channel Fiber input, HDCP compatible                |  |
|                               |          | Support 10km transcend in single mode and 300m transcend in   |  |
|                               |          | multi-mode                                                    |  |
| Fiber                         |          | VESA Standard. Support max.1920x1200@60fps                    |  |
|                               |          | Support customized input resolution in EDID management        |  |
|                               |          | Support Input Crop and OSD                                    |  |
|                               |          | SMPTE Standard. Support 480i   576i   720P   1080i   1080P    |  |
|                               | 4        | Support HDBaseT signal within 2K resolution                   |  |
| HDBasel                       |          | Support 1920x1200@60fps in max                                |  |
| 90° Rotate<br>Output          | 2        | Support 1920x1200@60fps in max                                |  |
|                               |          | Support (0°-90°-180°-360°) Rotation                           |  |
| Any                           |          | Support 1920x1200@60fps in max                                |  |
| Rotation                      | 2        | Support (0°-360°) Rotation in any degree                      |  |
| Output                        |          |                                                               |  |

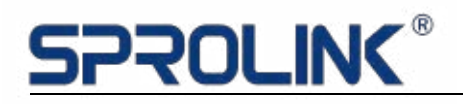

| H.264<br>Preview<br>Module | 2 | Support H.264 preview by net port<br>The default IP for H.264 preview is:192.168.1.210<br>Default streaming rtsp://192.168.1.210:554/main<br>Support input preview by HDMI out |
|----------------------------|---|----------------------------------------------------------------------------------------------------|
| DVI Preset<br>Module       | 2 | Output card Preview<br>Preview the content of 8 outputs in single port                                                                                                    |
| HDMI 2.0                   | 1 | Support 3840x2160@60fps in max with downward compatibility<br>Support 8 layers free roaming                                                                                    |

#### 3.3 Control Slots

| Comm.<br>Board |
|----------------|
|----------------|

#### 4. Operations

4.1 Installing Multiview Controller Software

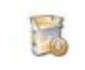

Right click discussion install software as administrator.

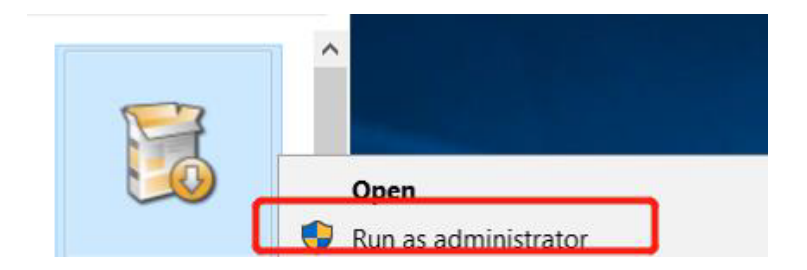

#### 4.2 Connect the Device

Set up the device like below and ensure the IP of the computer and device is on the same network segment. Default IP on VD is 192.168.1.200. Default IP on H.264

#### Preview net port is 192.168.1.210. Please note to avoid IP conflict.

| Display      | Internet 방사있었죠 4 (TCP/IPv4) Proper<br>General<br>You can get IP settings assigned auton<br>this capability. Otherwise, you need to<br>for the appropriate IP settings. | tiles<br>natically if your network supp<br>ask your network administra                                                                                                    | x<br>xorts<br>stor                                                       |       |
|--------------|----------------------------------------------------------------------------------------------------|----------------------------------------------------------------------------------------------------|--------------------------------------------------------------------------|-------|
| Input Source |                                                                                                    | Qbtain an IP address automatical Uge the following IP address: IP address: Subnet mask: Default gateway: Obtain DNS server address autom Use the following DNS server add Preferred DNS server: Alternate DNS server: | 192 . 168 . 1 112<br>255 . 255 . 255 . 0<br><br>natically<br>resses:<br> |       |
| Γ            |                                                                                                    | Vajidate settings upon exit                                                                                                    | Adyance                                                                  | ed    |
|              |                                                                                                    |                                                                                                    | OK (                                                                     | ancel |

VD System Setup

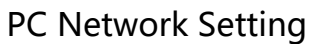

#### 4.3 Log in the Software

Double click the icon on the desktop. The log in interface will pop out. The user name is Admin, and there is no password. Simply enter into the software by click "Login". (Support user management to set password and authority)

| 🄁 Login    |         | × |
|------------|---------|---|
| Vser Name: | Admin   | ~ |
| Password:  |         |   |
| Language:  | English | ~ |
|            | Login   |   |
|            |         |   |

#### 4.4 Homepage

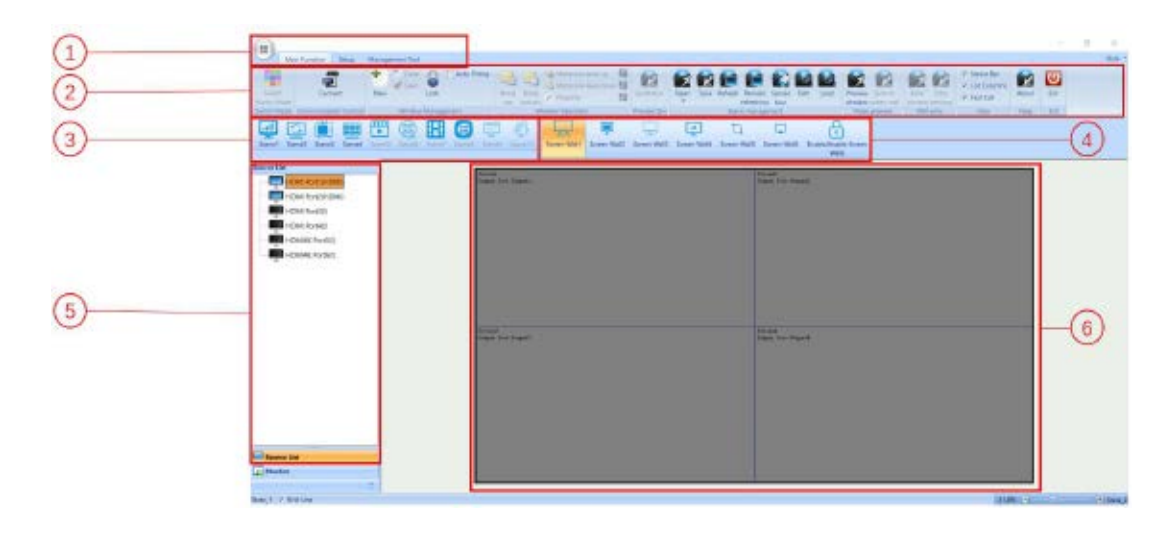

| 1 | Main Function: Select subsidiary content                   |
|---|------------------------------------------------------------|
| 2 | Sub - Menu Functions Select:                               |
|   | Parameters and functions setting                           |
| 3 | Scene: Load the scene to recall settings                   |
| 4 | Video Wall Setting:                                        |
| 4 | Individual control for different screen wall               |
| 5 | Input Source: Input Source list                            |
| 6 | Output Layout:                                             |
|   | Configure the output layout according to the screen design |

#### 4.5 Main Function

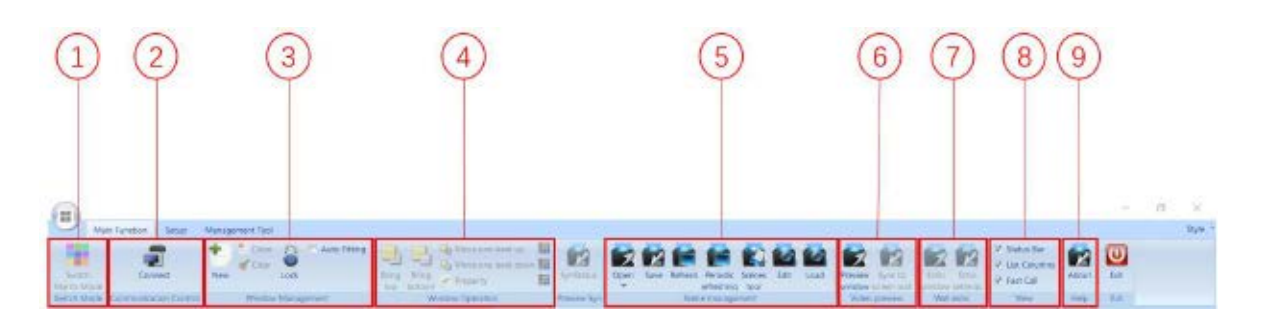

| 1 | Switch Matrix Mode:                              |
|---|--------------------------------------------------|
| I | Turn the device to matrix mode                   |
| 2 | Connect:                                         |
| 2 | Communicate with device via LAN or serial cable. |

# **SPROLINK®**

|   | The default IP:192.168.1.200                                        |
|---|---------------------------------------------------------------------|
|   | Layer Management:                                                   |
|   | New: Build a new layer, the layer can be loaded on the              |
| З | monitor directly.                                                   |
| 5 | Close: close the layer                                              |
|   | Clear: clear all the layers                                         |
|   | Lock: lock the selected layer                                       |
|   | Layer Operation:                                                    |
| 4 | Layer order configuration. Move the chosen layer                    |
|   | forward on top or backward on bottom.                               |
|   | Save and Load:                                                      |
|   | Open: Load scene (less than 10 of the scene can                     |
|   | directly load by the shortcut. Support 128 scene in max)            |
| 5 | Save: Save the present setting on specific scene.                   |
|   | Refresh: Refresh the scene, periodic refreshing, scene              |
|   | Tour Edit: Edit the scene or content name.                          |
|   | Load: Load the saving scene (read the scene after replacing the PC) |
|   | Video Preview:                                                      |
| 6 | Need to select IP input card to preview the input and output        |
|   | layout.                                                             |
| 7 | Wall Echo:                                                          |
|   | Need to select H.264 preview input card to realize output preview   |
| ß | View :                                                              |
| 0 | Status Bar and List Columns open or close                           |
| 9 | About:                                                              |
|   | Device information or software version                              |

### 4.6 Setup Introduction

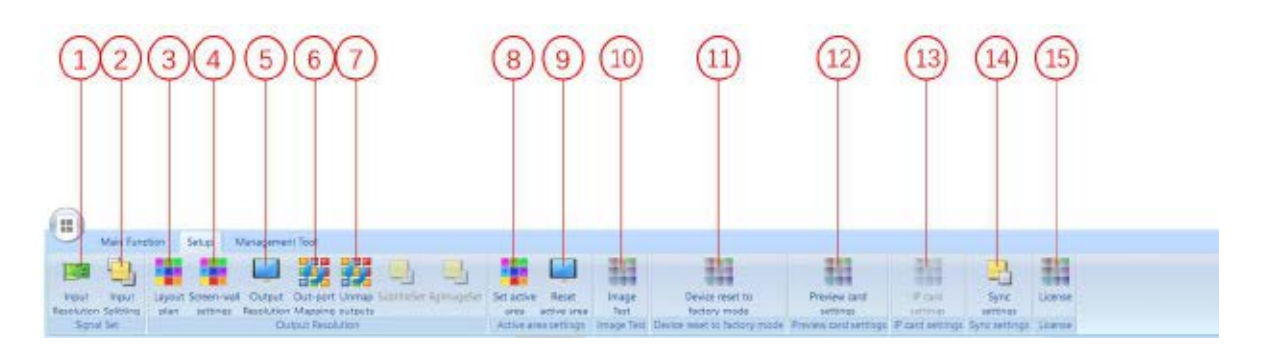

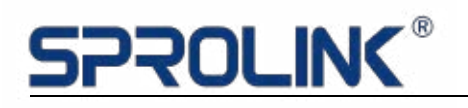

| 1  | Input Setting: Rewrite the input EDID                           |
|----|-----------------------------------------------------------------|
| 2  | Input Splitting: Crop the input signal                          |
| 3  | Layout Plan: Layout setting and output parameters               |
| 4  | Screen-wall Setting: Setting the video wall location            |
|    | individually                                                    |
| 5  | Output Setting: Setting the output resolution and added the new |
|    | customized resolution                                           |
| 6  | Out-port Mapping:                                               |
|    | Config the output port to any location(output port swap)        |
| 7  | Unmap Outputs: Reset all the output port                        |
| 8  | Set Active Area: Set the output window active area              |
| 9  | Reset Active Area: Cancel the active area                       |
| 10 | Image Test: Test pattern, Background setting, OSD setting       |
| 11 | Device Reset to Factory Mode:                                   |
|    | Reset device inputs, outputs and control                        |
| 12 | Preview Card Setting:                                           |
|    | Set the quality and quantity for streaming preview              |
| 13 | IP Card Setting:                                                |
|    | Select IP input card and setting the IP card parameters         |
| 14 | Sync Setting:                                                   |
|    | Set the Sync mode is sync with back panel                       |
| 15 | License: Device working status                                  |

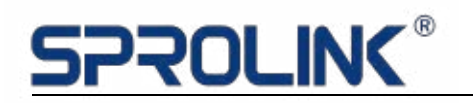

#### 4.7 Management Tools

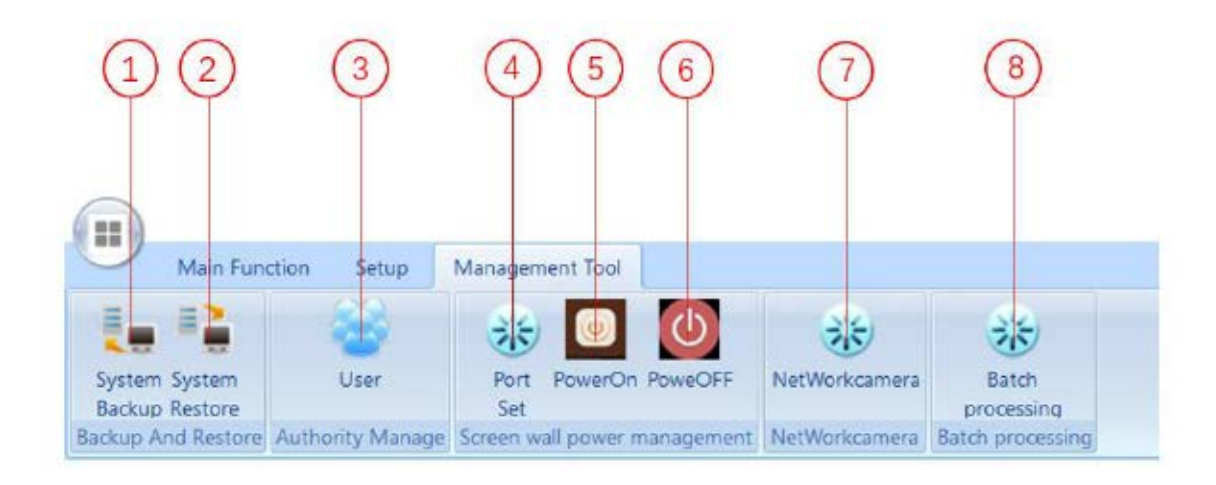

| 1 | Save Script:                                                  |  |  |  |  |  |  |
|---|---------------------------------------------------------------|--|--|--|--|--|--|
| 1 | Save the present setting, including layout and resolutions    |  |  |  |  |  |  |
| 2 | Load Script : Load the script                                 |  |  |  |  |  |  |
| 3 | User Management : Set the password and user authority         |  |  |  |  |  |  |
| 4 | <b>Port Set:</b> Set the protocol and configuration for RS232 |  |  |  |  |  |  |
| 5 | Power On: Turn on the screen by RS232 control                 |  |  |  |  |  |  |
| 6 | Power Off: Turn off the screen by RS232 control               |  |  |  |  |  |  |
| 7 | Network Camera: Configure for IP camera                       |  |  |  |  |  |  |
| 8 | Batch Processing: Batch processing the script files           |  |  |  |  |  |  |

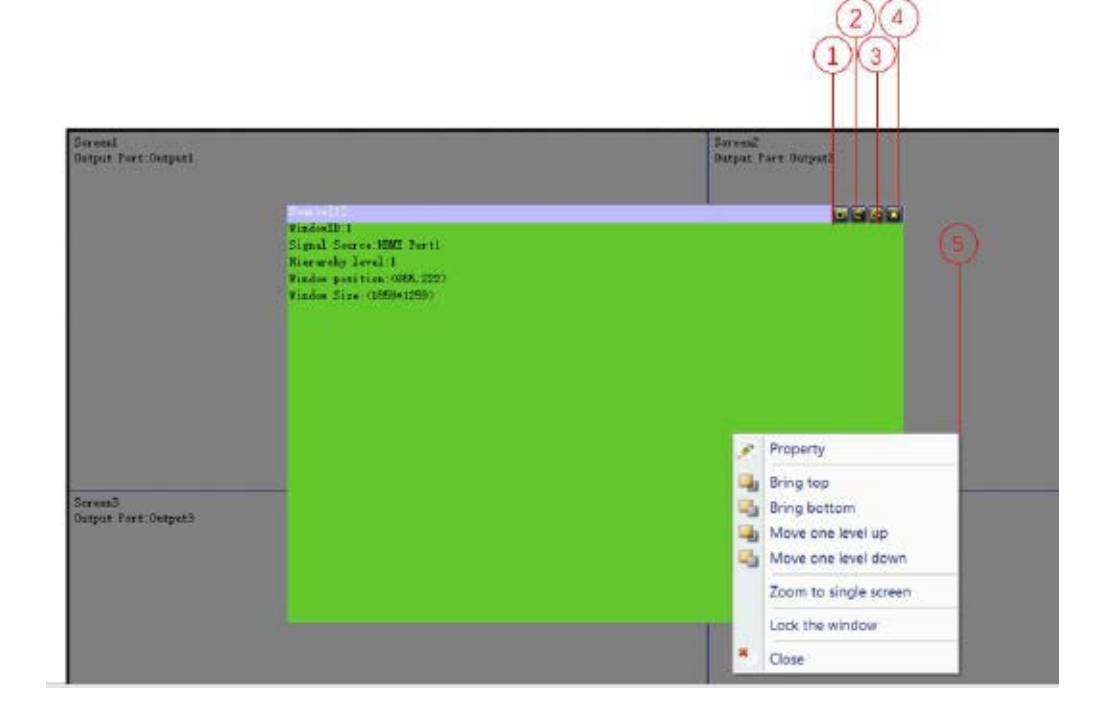

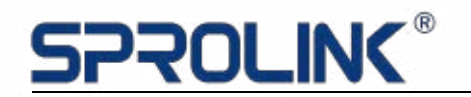

| 1 | Maximum Unit: Make the layer to maximum unit                      |
|---|-------------------------------------------------------------------|
| 2 | Full Screen : Make the layer full screen                          |
| 3 | Restore : Restore the layer to previous setting                   |
| 4 | Close layers : Close the layer                                    |
| 5 | Layer property : Right click the layer and set the layer property |

#### 4.8 Project Operation

**Project Information:** 

Led screen pixel size: 11928\*1344

Requirement: Apply 8 sender cards to realize the pixel by pixel display.

4.8.1 Installation and Connection:

Copy the Multiview software to PC, double click to install the software. The

operation system support: Windows XP, Windows Server 2003, Windows 7/8,

Windows Sever2008, Windows 10.

#### 4.8.2 Connection

Click Login

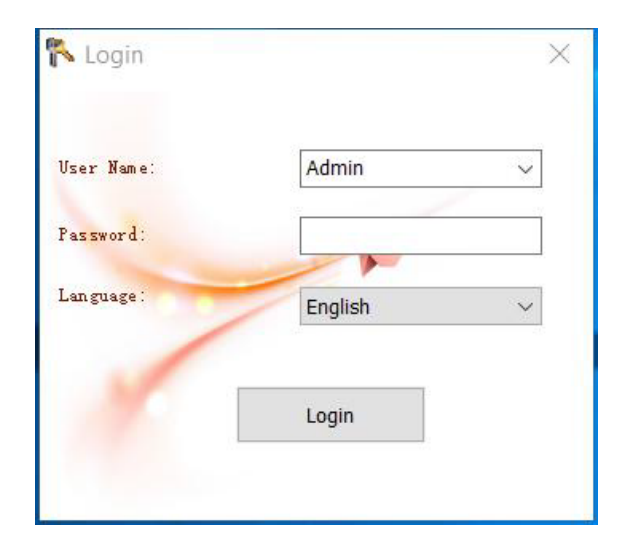

Device default IP address: 192.168.1.200; IP of the control PC should be in the same

IP segment (E.g. 192.168.1.100)

Select NET connection, Set IP address then connected.

Select RS232 serial connection, default baud rate is 115200.

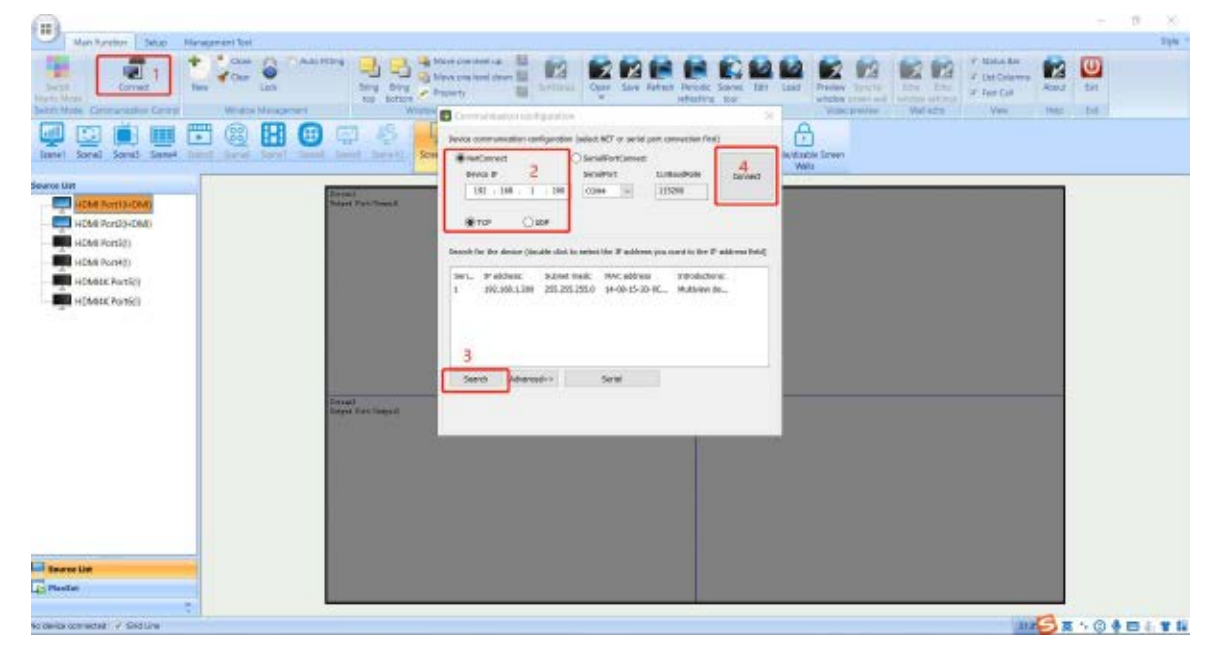

#### 4.8.3 IP address modify

Click advanced, the dialogue box will pop-up. Input the IP address, then click

Modify, the new IP will take effect after rebooting the device.

| MetConnect                                                                       | C                                                                                                   | )SecalPert                                                                                                    | Connect                |                              |                   |
|----------------------------------------------------------------------------------|----------------------------------------------------------------------------------------------------|----------------------------------------------------------------------------------------------------|------------------------|------------------------------|-------------------|
| Desice P                                                                         |                                                                                                    | SerialPart                                                                                                    |                        | CardoudRate                  | Connec            |
| 192 . 168                                                                        | . 1 . 200                                                                                           | 000494                                                                                                    | 4                      | 115200                       |                   |
| 109                                                                              | OUDP                                                                                                |                                                                                                    |                        |                              |                   |
| earch for the devic                                                              | e (double click to                                                                                  | polect the S                                                                                                    | eddres                 | e you want to th             | o 3º eddress fiel |
|                                                                                  |                                                                                                    |                                                                                                    | and detailed           | <ul> <li>Jetrocka</li> </ul> | tions:            |
| Seri. Paddreo<br>193.168.1                                                       | c: Sabeet m<br>.360 255 355 2                                                                       | 55.0 14-0                                                                                                    | 8-15-30                | -ac Multive                  | e de              |
| Sert. IP addres<br>1 197.168.1                                                   | c: Subset m<br>.260 255 255.3                                                                       | 55.0 14-0                                                                                                    | 8-15-30                | -ic. Make                    | n de              |
| Seri. IP addreo<br>t 193.168.1                                                   | c: Sabet m<br>.360 255 355.3                                                                        | 55.0 14-0                                                                                                    | 8-15-30                | -ec Mater                    | w de              |
| Seri. Paddreo<br>1 192.168.1                                                     | e: Sabeet m<br>.383 255.355.3                                                                       | 55.0 (4-0                                                                                                    | 8-15-30                | -9C Multine                  | w de              |
| Seri. Paddreo<br>: 193.166.1                                                     | e: Sabad m<br>.201 255,355,3                                                                        | 55.0 (4-0                                                                                                    | 8-15-30                | -HC Multive                  | w de              |
| Seri. Peddreu<br>: 193.166.1                                                     | c: Sabet m<br>380 255 355 3                                                                         | 55.0 14-0                                                                                                    | 8-15-30                | -9C Make                     | w de              |
| Search P address<br>193.168.1<br>Search A                                        | c: Sabet m<br>380 355.355.3                                                                         | 55.0 1+-0<br>56-10                                                                                                    | 8-15-30                | -9C. Make                    | n de              |
| Search P address<br>s 193.106.1<br>Search Ad<br>Contra Scaling ad                | e: Sabast m<br>.380 255.355.3<br>kanced<<                                                           | SSLO 14+0<br>SSLO 14+0<br>Seria                                                                                                    | 8-15-30                | -eC. Mator                   | w de              |
| Sexcol Address<br>Sexcol Address<br>Sexcol Address                               | e: Sabeet m<br>.380 2553553<br>kenced< <br kenced <br 192 - 168                                     | 51.0 i+-0<br>Sena                                                                                                    | 8-15-30                | -ec. Multure                 | w de              |
| Search Address<br>Search Ad<br>Communication w<br>P address<br>Subrat madic      | e: Sabast m<br>.300 255.355.3<br>Janced<:<br>Janced settings<br>102 . 108<br>255 - 255              | 55.0 (+-)<br>56.0 (+-)<br>56.0 ( | 8-15-30<br>(           | -ec. Matue                   | w de              |
| Sesoch M<br>Sesoch M<br>Commanisation w<br>P address<br>Subrat madic<br>Gele way | e: Sabast m<br>.380 255.355.3<br>kanced <<<br>kanced setTage<br>192 - 168<br>255 - 255<br>192 - 168 | Sena<br>1 - 1 - 1<br>5 - 235 -<br>1 - 1 - 1                                                                                                    | 8-15-30<br>(<br>1<br>1 | -ec. Multive                 | w de              |

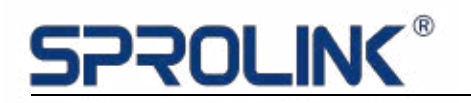

#### 4.8.4 Output layout setting

Screen size is 11928\*1344, with 8 sender cards in total, 7 pieces 1512\*1344 and

1 piece in 1344\*1344, the parameters setting as following picture.

1. Output resolution setting: set the output resolution to 1512\*1344 (sender card maximum loaded setting)

|             | C United Scheduler Management County                                                                                                    | Residence Transitions                                                                                                    | endramen 114 5                                                                                                    |                            |  |
|-------------|----------------------------------------------------------------------------------------------------|----------------------------------------------------------------------------------------------------|----------------------------------------------------------------------------------------------------|----------------------------|--|
| Events to A | Investor     Investor     Investor     Investor     Investor     Investor     Investor     Investor     Investor     Investor     Investor     Investor     Investor     Investor     Investor     Investor     Investor     Investor | Heading Holds<br>Heading Holds<br>Heading Head (1), 111 (1)<br>Hore Head (1), 111 (1)<br>Head Head (1), 111 (1)<br>Head Head (1), 111 (1)<br>Head Head (1), 111 (1)<br>Head Head (1) (1) (1)<br>Head (1), 111 (1)<br>Head (1), 111 (1) (1)<br>Head (1), 111 (1) (1)<br>Head (1), 111 (1) (1) (1)<br>Head (1), 111 (1) (1) (1) (1) (1) (1) (1) (1) (1) | Initial           141         2           2         2           111         2           111         2           111         2           111         2           111         2           111         2           111         2           111         2           111         2           111         2           111         2           111         2           111         2           111         2 |                            |  |
|             | Monto Sala<br>Roban Tara<br>News caused Desc 10                                                                                                    | Ned insolery validate                                                                                                    | 3 March 1997 (1997)                                                                                                    | Assessment<br>and the same |  |

2. Select all the output ports, change the resolution to 1512\*1344 and add application, the signal status will prompt success.

| rt Los              |                                                   |                                        |                                        |                                           |                                   |                          |                        |
|---------------------|---------------------------------------------------|----------------------------------------|----------------------------------------|-------------------------------------------|-----------------------------------|--------------------------|------------------------|
| eri                 | Name                                              | Resolution                             | Signal state                           | current rotation                          |                                   |                          |                        |
| 15                  | Outpett                                           | 1512 x 1344 @604x                      |                                        | Not supported ro                          |                                   |                          |                        |
| 2                   | Owner?                                            | 1512 = 13++ @00Hz                      |                                        | Net supported ro                          |                                   |                          |                        |
| 23                  | Ostpets                                           | 1512 + 13H @6(Ht                       |                                        | sat supported /0                          |                                   |                          |                        |
| 31                  | 0-stoch                                           | 1552 a 1344 @60Hz                      |                                        | Aut supported /stan                       |                                   |                          |                        |
| 28                  | Corrected scalad citis                            | 1512 + 1344 @6(Ht)                     |                                        | DOUDLY                                    |                                   |                          |                        |
| 2                   | Corrected output cits                             | 1552 a 1344 @60Hz                      |                                        | normal                                    |                                   |                          |                        |
| 42                  | 09068                                             | 1912 # 19H \$60HE                      |                                        | has supported as a                        |                                   |                          |                        |
|                     | 042410                                            | 1912 # 1344 @60HE                      |                                        | Net stapperiod ris                        |                                   |                          |                        |
| 1                   |                                                   |                                        |                                        |                                           |                                   |                          |                        |
| 1<br>lect o         | 6 United Invet                                    | Note: Check the div                    | wael to madify re                      | solution. Green: Solotto                  | n Blues Sixo                      | cess: Red: Fail          | JPR                    |
| 1<br>elect o        | f Undeck Invet                                    | Note: Check the da                     | sead to madify re                      | solution. Green: Selecter<br>Display read | n Alver Suc                       | cess Redi Fail           | .re                    |
| 1<br>let a          | i Undesk Invet                                    | Note: Check the da                     | onel to madify re<br>ndery masketian   | Tokutas, Dreesi Selotto                   | t, Blues Sac<br>a Sattinga<br>Add | cess. Redi Fail          | vre<br>Advancad timing |
| 1<br>Net o<br>Recto | B Undheck Invest<br>exclusion<br>1312 c 1344 door | Mole: Orech the die<br>one Road second | stad to readily re<br>story resolution | Capitor Frees Solotto                     | t: Blues Sao<br>a Settings<br>Add | ooss Redi Fall<br>Dolata | ure Advanced timing    |

3. Set the output layout, enter the splicing setting and select the resolution as

1512\*1344, select the large screen combination as 1\*8, align the grid line to 2\*16,

# SPROLINK<sup>®</sup>

then select the synchronization mode to synchronize to an input port. After that,

select the 4K HDMI interface as the sync source, then applies the splicing settings.

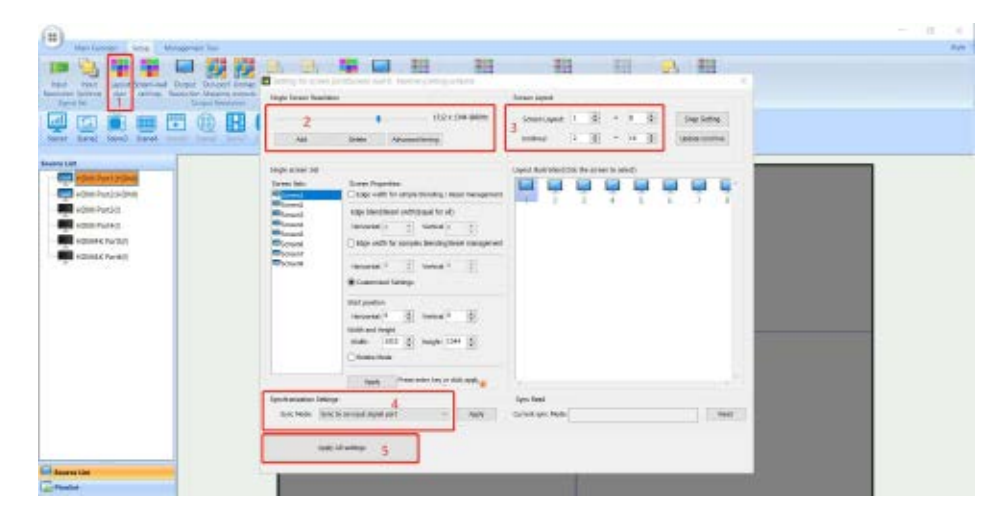

4. The output layout as the following picture shown.

| Berget Part OctputS Berget Part Regist | Outer Net.Chapel | hight, first height i | Rept Der Repd1 | lariya ber heyelê | Acps. Pet, Dops 12 | Output. Two: Respects |
|----------------------------------------|------------------|-----------------------|----------------|-------------------|--------------------|-----------------------|
|                                        |                  |                       |                |                   |                    |                       |

#### 4.8.5 EDID Input Setting

1. Add an input resolution as 1512\*1344 for Pixel to Pixel Display

| Main Farefari<br>Terra<br>Terra<br>Participation Control Control Decision (Control<br>Terral<br>Participation Control Control Decision (Control<br>Terral<br>Participation Control Control Decision (Control<br>Terral<br>Participation Control Control Decision (Control<br>Terral<br>Participation Control Control Decision (Control<br>Terral<br>Participation Control Control Decision (Control<br>Terral<br>Participation Control Control Decision (Control<br>Terral<br>Participation Control Control Decision (Control<br>Terral<br>Participation Control Control Control Control<br>Participation (Control Control Control Control Control<br>Participation (Control Control Control Control Control<br>Participation (Control Control C |                                                                                                    | Spa- |
|----------------------------------------------------------------------------------------------------|----------------------------------------------------------------------------------------------------|------|
| Corper Service                                                                                                    |                                                                                                    |      |
|                                                                                                    | 3 - Home Puels         1           3 - Home Puels         1           3 - Home Puels         1           4 - Home Puels         1           5 - Home Puels         1           5 - Home Puels         1           6 - Home Puels         1           5 - Home Puels         1           5 - Home Puels         1           5 - Home Puels         1           5 - Home Puels         1           5 - Home Puels         1           5 - Home Puels         1           1 - Home Puels         1           1 - Home Puels         1                                                                                                    |      |
|                                                                                                    | Section 2 Section 2 Sectio |      |
|                                                                                                    | Reset drawnal Reset All Apple Class                                                                                                    |      |
| Summa List                                                                                                    |                                                                                                    |      |

2. Select the input interface (need to change the input resolution) and change the resolution to 1512 \* 1344, then click application (some PC) need to re-plug the signal or restart the computer to take effect).

| Set.        | 108790                                 | Resolution                                                                         | Signal state        | Apply states                 | 30 mode                                                  |                             |
|-------------|----------------------------------------|------------------------------------------------------------------------------------|---------------------|------------------------------|----------------------------------------------------------|-----------------------------|
| 21          | HEME Ports                             | 2460 x 3480 @68Hz                                                                  | HOM                 |                              | ep Sapport                                               |                             |
| 21          | HEME Port?                             | 2900 x 3080 @694s                                                                  | HOME                |                              | ND Sapport                                               |                             |
| Z )         | HEMI Fort2                             | 2900 x 2080 @504z                                                                  | 12                  |                              | tto Support                                              |                             |
| 24          | HEME Forse                             | 2900 × 2060 @58Hz                                                                  | (c)                 |                              | to Sapport                                               |                             |
| 25          | HEMGHE PortS                           | 3940 x 3080 @584s                                                                  | t                   |                              | to Sapport                                               |                             |
| 4.5         | HEMENE Ports                           | 3840 x 3080 @6843                                                                  | 1                   |                              | to tapport                                               |                             |
|             |                                        |                                                                                    |                     |                              |                                                          |                             |
| 1<br>reet e | Titchesk Tweet                         | Nan Child Becks                                                                    | net to mattly resca | Car. Qireci Teli<br>Doplay i | and, the taxes, he                                       | nalure                      |
| 1           | Shaheel Source<br>walkaan<br>1512×1244 | NAME CHAR IN CASE<br>0<br>0<br>0<br>0<br>0<br>0<br>0<br>0<br>0<br>0<br>0<br>0<br>0 | earts madily recal  | Car, Greet Tele              | nadi bitaya<br>Adi Daaro                                 | Packere<br>Advacced briving |
| 1<br>       | Site States States                     | Nation Chinal Bandhard<br>Contract 2                                               | ene tu cuudiy vecul | Car. Steel. 140              | ntent Harr Taxonni, Not<br>nauto Bottanja<br>Add Daniers | na lana<br>Advanced bring   |

- 4.8.6 Three Ways for Layers Configuration
- a. In the monitor, left click to drag a signal.
- b. Select the signal source, then drag the signal to the corresponding output.
- c. Click the main function to add new:

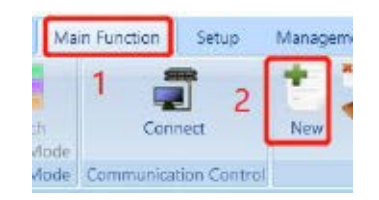

- 1. According to the project that 8 layers should be added to the screen.
- 2. Set the image size and position. Right click to choose property, set all the images

parameters to 1512\*1344.

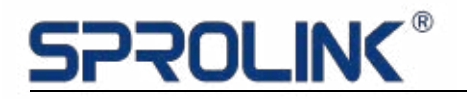

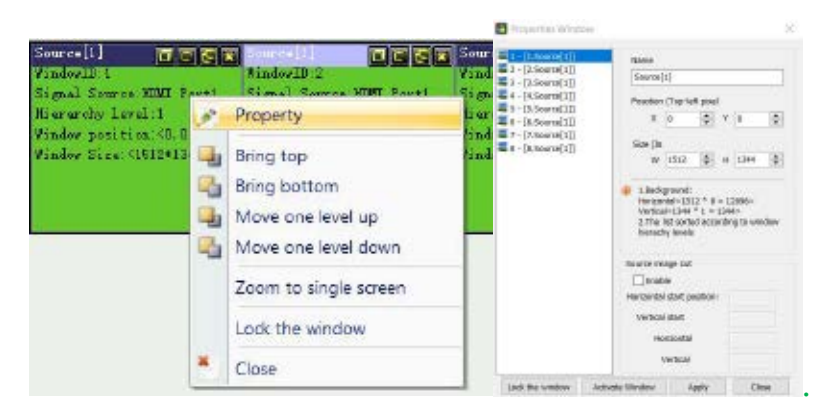

#### As the following picture shown:

| Barnill BEG            | Sourcell EESS             | Souros [1] 🗖 🖬 🗑 🖬       | Souvell BEER             | Souros [1] EEEE          | Souvell] EEER            | Source [1] EESA          | Souvell] EEEE             |
|------------------------|---------------------------|--------------------------|--------------------------|--------------------------|--------------------------|--------------------------|---------------------------|
| FindowID: 3            | Findow1D 2                | FindowID 3               | FindowID 4               | Findow10.6               | Fisdow ID 6              | FindowJD. 7              | FisdowID 0                |
| Signal Source MIMI For | 1 Signal Source MIMI Fort | Signal Source MINI Forth | Signal Segree 2000 Forth | Signal Source MDM Forth  | Signal Source HIMI Forth | Signal Sugrae HIMI Forti | Signal Source HUMI Forth  |
| Histarchy level: 1     | Historchy Issal 2         | Histarchy Level 3        | therarchy level 4        | Hisrarchy level 5        | Hisrarchy level 6        | Hisrarchy level T        | Hisrarchy level 5         |
| Findes partition (0.0) | Finder panition (1612.0   | Findow punition (3024.0) | Finder panition (4538.0) | Findos panition (6048.0) | Findow punition (7560.0) | Findos panition (9072.0) | Findos punition (10584.0) |
| Finder Size CI51201344 | Pindow Size CI512013445   | Finder Size (151201344)  | Findow Sign (151201344)  | Findse Sine (151201344)  | Findow Sigs (151241344)  | Finder Size Ci512013440  | Findow Size (1512#1344)   |
|                        |                           |                          |                          |                          |                          |                          |                           |
|                        |                           |                          |                          |                          |                          |                          |                           |

3. Drag the corresponding signal source to the monitor (or choose the monitor,

then double click the signal source).

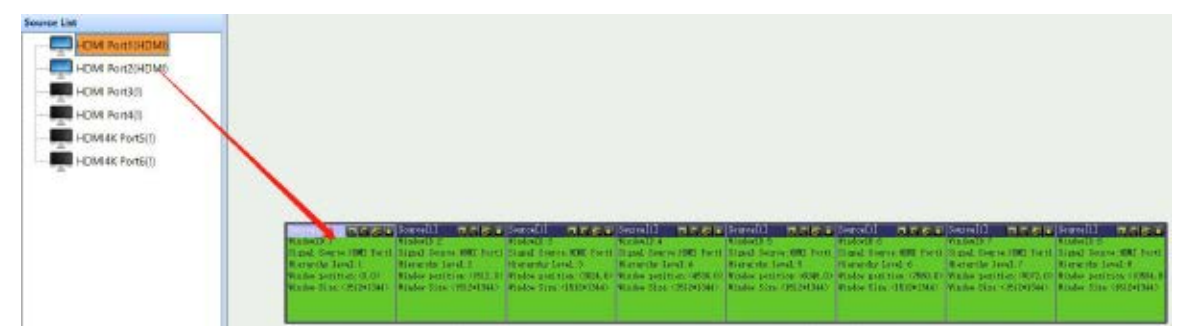

4. Save the setting.

Click Save, set the scene ID and customize the scene name, hit save to confirm.

| B Man Lander   Seator - Marke                                                                                                    | aponent Topi                                                                                                    |                                                                                                    |                                                                                                    | - 0 X      |
|----------------------------------------------------------------------------------------------------|----------------------------------------------------------------------------------------------------|----------------------------------------------------------------------------------------------------|----------------------------------------------------------------------------------------------------|------------|
| Larren Larren La | Control Control Contro |                                                                                                    | And And And And And And And And And And                                                                                                    | Car<br>Dat |
| Laset Score Score Long                                                                                                    |                                                                                                    |                                                                                                    |                                                                                                    |            |
| Chail Parti Arbon     Chail Parti Arbon     Chail Parti Arbon     Chail Parti ()     Chail Parti()     Chail Parti()                                                                                                    |                                                                                                    | 1006.00 toute rank that Cat.<br>201 Served<br>201 Served |                                                                                                    |            |
|                                                                                                    |                                                                                                    | ·····                                                                                                    | And Speed ( And Speed) Add Speed ( Angel                                                                                                    |            |
|                                                                                                    | Count Series MME Force: Table Series<br>in count Series 1.<br>Series Series 1.<br>Series Series 1.<br>Series Series 1.<br>Series Series 1.<br>Series Series 1.                                                                                                    | table late Carel 4                                                                                                    | <ul> <li>A Mill Fortz Signal Associated Fortz Signal Social Associated Million (2014)</li> <li>Marcella Fortz Signal Associated Fortz Signal Associated Million (2014)</li> <li>Marcella Fortz Signal Associated Fortz Signal Associated F</li></ul> |            |

5. Adjust the layers if there are some signals or screen size need to be changed,

and save to other scenes.

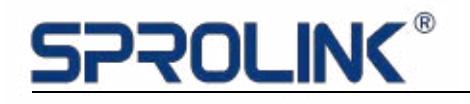

6. Switch between different scenes.

| 0                  | ALCONO. LONG        | H          |               |                       |                              |                  |          |                                |                            |                                   |                 |                            |             | ð | 1 |
|--------------------|---------------------|------------|---------------|-----------------------|------------------------------|------------------|----------|--------------------------------|----------------------------|-----------------------------------|-----------------|----------------------------|-------------|---|---|
| 144                | -                   | + * Crer   | Cashing       |                       | A Mone and level of          |                  | 20       |                                | 00                         | 88                                | 8 88            | 7 Sides Ber                | 0           |   |   |
| Salah<br>Marta Mus | Castreet            | tan Corr   | -             | Borg Breg<br>Ma Actum | <ul> <li>Property</li> </ul> | H Page           | Open Sam | Between Personal<br>(affective | Some Lat                   | Islast Perces                     | Spirit Linh 624 | V Lat Coorns<br>√ Feet Cat | Abduct Edit |   |   |
| Terra and          | a Linearthic Linear | Willow N   | falogenwirt.  | 96                    | able Deviation               | Privites Spl     |          | Sara mana                      | WAR.                       | Vária                             | Waters .        | - Bas - 1                  | July LD     |   |   |
|                    |                     | E @        | H 🕀 🗉         | 1 25                  | -                            |                  |          | ti .                           |                            | a                                 |                 |                            |             |   |   |
| Januar 1           | Sarat Land, Sarah   | See. Seret | tere) have in | ort Sarris            | Subset Wall 1                | (301 - s-ext)set |          | Sector ( Sector )              | and a second second second | Nutrie (dicable larver)<br>Viulli |                 |                            |             |   |   |

4.8.7 H.264 Preview Streaming

Turn on Live Preview if the VD is equipped with H.264 Preview module.

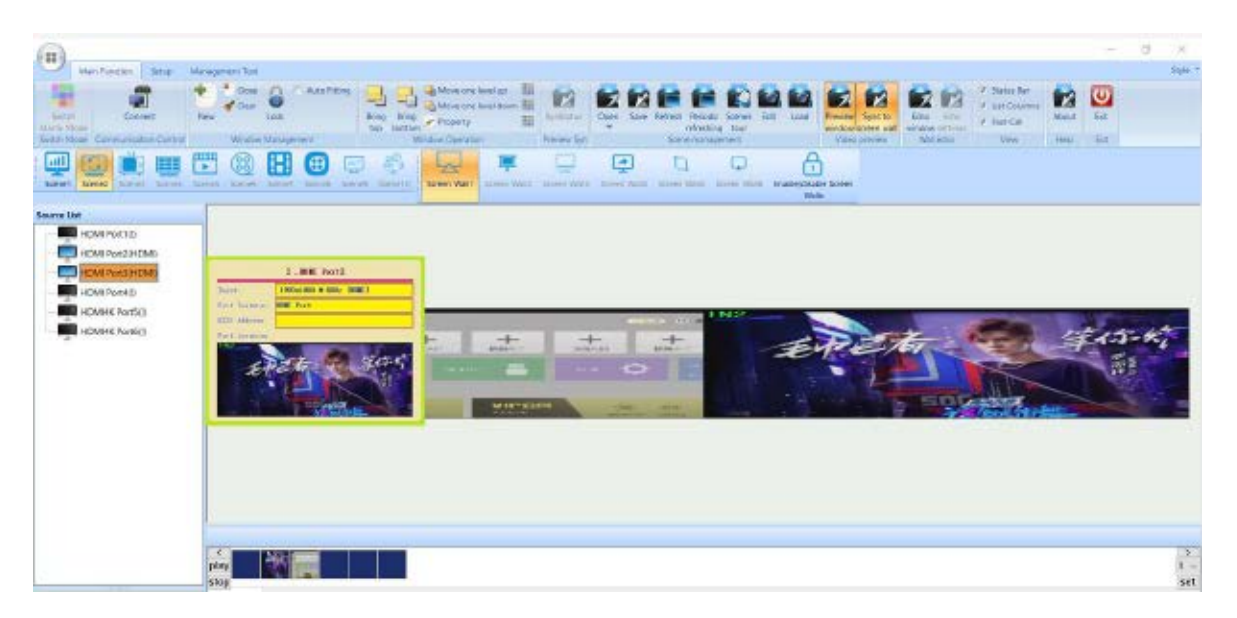

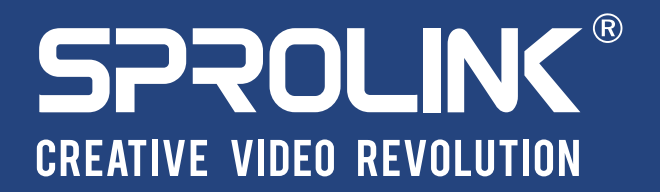

XIAMEN SPROLINK SCIENCE & TECHNOLOGY CO., LTD

Vinit 301,No.1734,Gangzhong Road, Xiamen Free Trade Zone,China.

🔀 sales@sprolink.com 🌔 +86 592 556 5698 🏻 🌐 www.sprolink.com